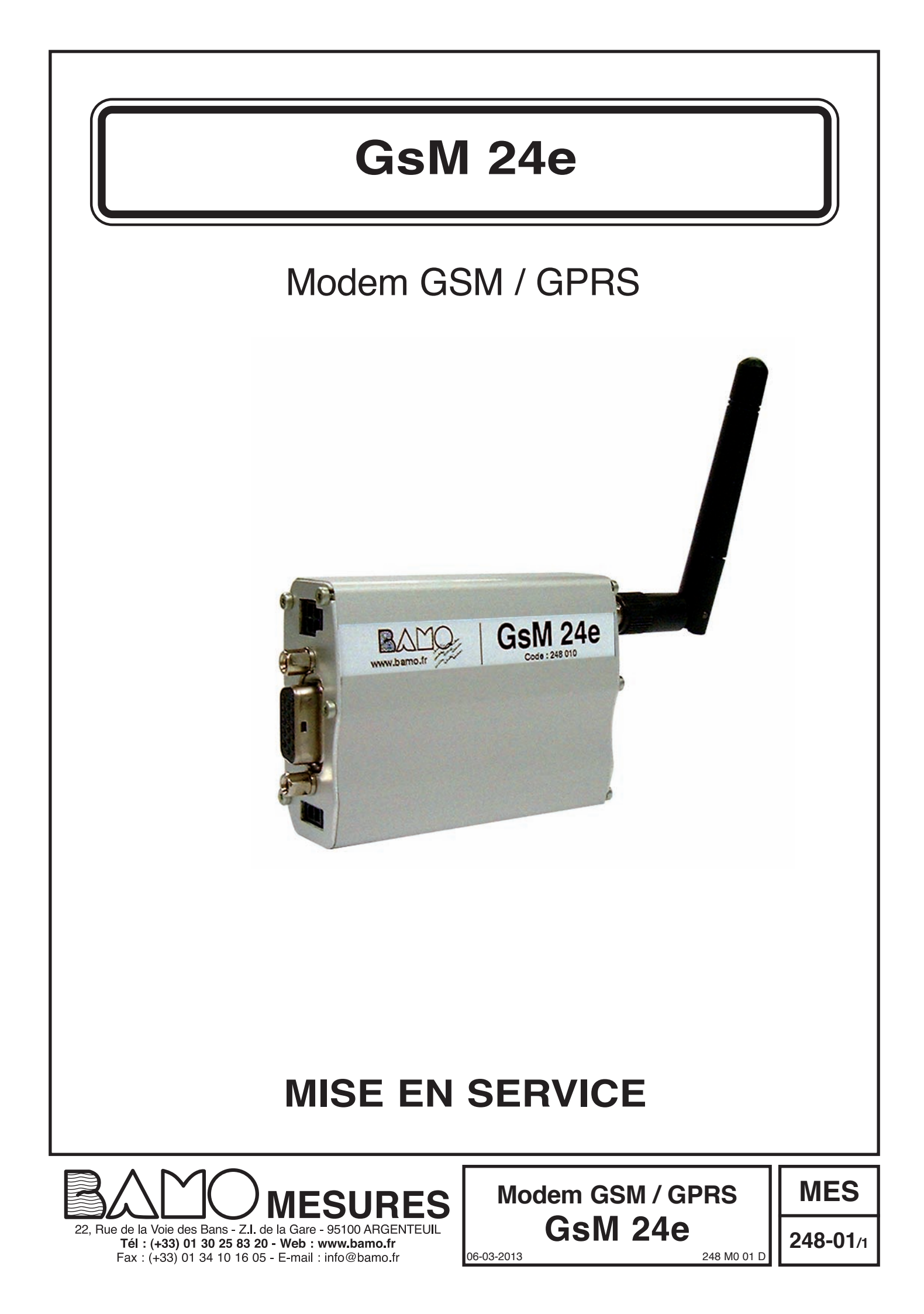

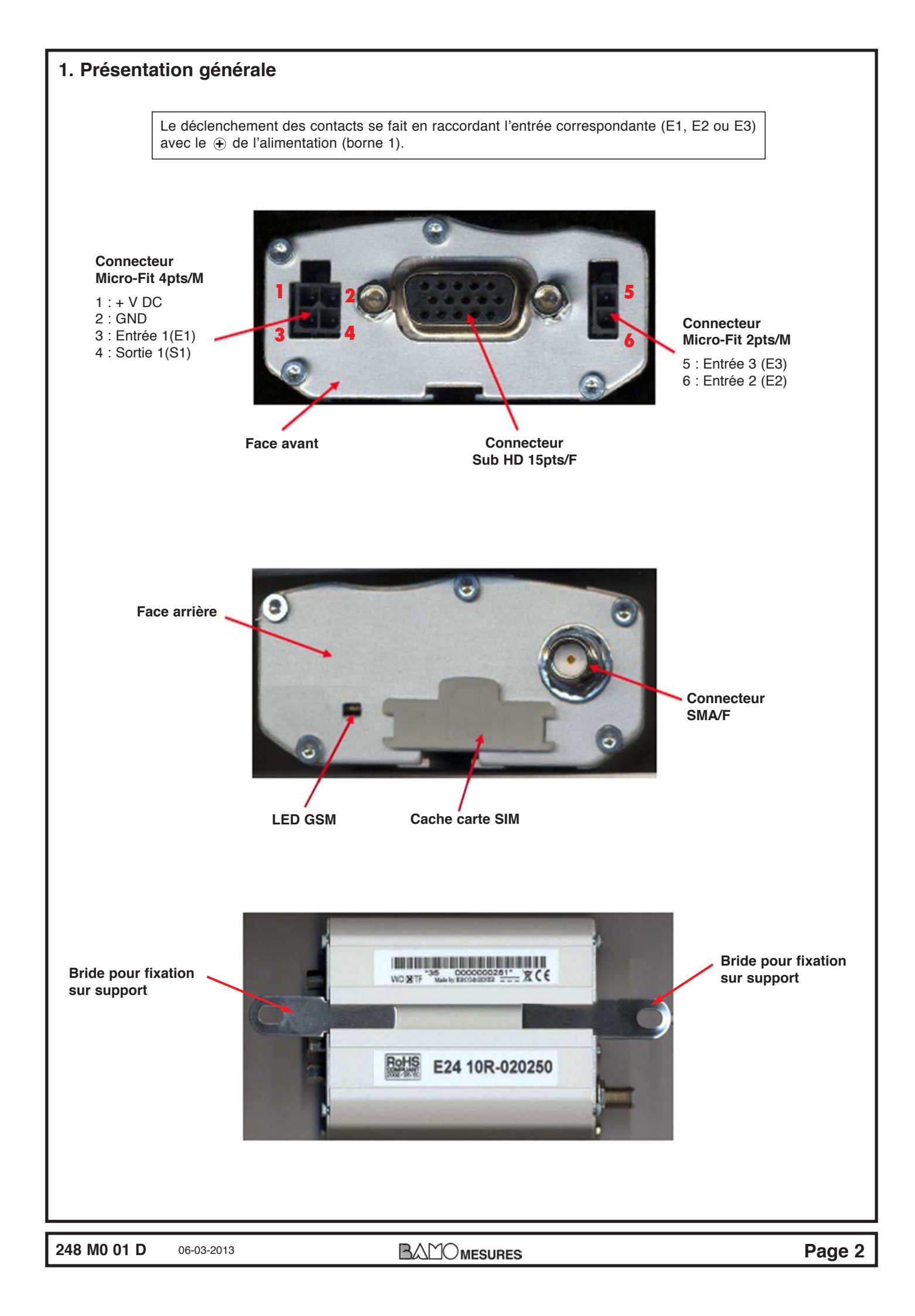

### 2. Démarrage du modem

Pour installer le modem, il est recommandé d'effectuer les opérations suivantes hors tension :

• Retirer le cache carte SIM de la face arrière

#### <u>Vérifier que le code PIN a bien été DÉSACTIVÉ</u>

• Insérer délicatement la carte SIM dans le lecteur

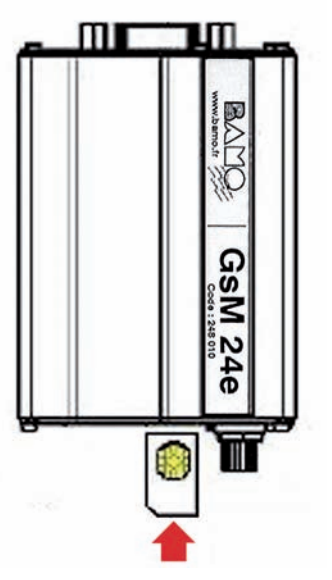

### Sens d'insertion de la carte SIM

- Vérifier que la carte SIM soit correctement insérée
- Connecter l'antenne GSM au connecteur SMA
- Brancher le câble d'alimentation à la source d'alimentation externe continue et régulée 5,5...32 V DC
- · Connecter le câble d'alimentation au modem
- Allumer la source d'alimentation externe (la LED GSM doit s'allumer)

## 3. Voyant GSM du modem

L'état du modem est donné par l'état de la LED GSM placée en face arrière du modem. Il s'agit de la LED située à coté du lecteur SIM (voir paragraphe 1).

Le tableau ci-dessous indique les différents états disponibles de la LED GSM.

| Etat de la LED GSM | Activité de la LED                                | Etat du modem                                                                                                    |
|--------------------|---------------------------------------------------|----------------------------------------------------------------------------------------------------|
| Allumée            | LED allumée fixe                                  | Le modem est sous tension, il est prêt à fonctionner mais il n'est<br>pas reconnu par le réseau ; le code PIN n'est pas saisi<br>ou l'antenne n'est pas branchée. |
|                    | LED clignotante<br>(1 fois toutes les 2 secondes) | Le modem est sous tension, le code Pin est activé, le modem est reconnu par le réseau et il est prêt à appeler ou recevoir des appels.                            |
|                    | LED clignotante<br>(1 fois par seconde)           | Le modem est sous tension et est en connexion :<br>Vocal, Data ou Fax.                                                                                            |
| Eteinte            | LED éteinte                                       | Le modem est hors tension ou en phase de RESET                                                                                                    |

#### Le modem peut être configuré au choix selon 2 méthodes distinctes :

1ère méthode : AUTOMATIQUE (Voir § 4. Programmation avec le logiciel GSMSet)

2ème méthode : Programmation manuelle (Voir § 5. Programmation manuelle)

### 4. Programmation avec le logiciel GSMSet

Ne pas mettre le modem sous tension avant l'exécution des tâches suivantes :

- Installer le logiciel GSMSet
- Brancher le câble de la liaison série au PC
- Connecter le modem au câble de la liaison série
- Lancer le logiciel GSMSet
- Choisir la langue

ои

- Choisir le PORT COM correspondant
- Appuyer sur le bouton CONNEXION

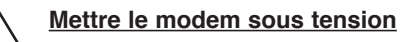

#### Ensuite, exécuter les étapes suivantes dans l'ordre indiqué :

- 1) Lancer l'auto-configuration du modem (uniquement lors de la première connexion)
- 2) Saisir le ou les numéros de téléphone destinataires
- 3) Effacer le ou les numéros de téléphone destinataires, si besoin
- 4) Saisir le nom de l'appareil
- 5) Saisir le texte envoyé en cas d'alarme sur le canal N° 1, 2 ou 3

|                                | Communication                                     | t V0.7        |
|--------------------------------|---------------------------------------------------|---------------|
|                                | Connexion Déconnexion                             | Réponse Modem |
|                                | Configuration                                     |               |
| 1) ——                          | Auto-configuration de base                        |               |
| 2) ——>                         | <ul> <li>Saisie du numéro de téléphone</li> </ul> |               |
| 3) ——                          | Effacer numéro destinataire                       |               |
| 4) ——                          | ✔ Saisie de l'identifiant                         |               |
| 5) ——                          | Saisie texte SMS                                  |               |
|                                |                                                   |               |
|                                |                                                   |               |
| opuyer sur le bouton <b>Di</b> | ECONNEXION                                        |               |

# 5. Programmation manuelle

- Lancer le logiciel Hyper Terminal sous Windows
- Créer une nouvelle connexion
- Sélectionner le port série correspondant
- Configurer la communication le port RS232 de la manière suivante :

|                                       | Propriétés de COM3                                      |        |
|---------------------------------------|---------------------------------------------------------|--------|
|                                       | Paramètres du port                                      |        |
|                                       | Bits par seconde : 9600                                 |        |
|                                       | Bits de données : 8                                     |        |
|                                       | Parité : Aucun                                          |        |
|                                       | Contrôle de flux : Matériel                             |        |
|                                       | Paramètres par défaut                                   |        |
|                                       | OK Annuler Appliquer                                    |        |
| Séquence de base pour la              | programmation rapide :                                  |        |
| Vérification la reconnaissance du     | u modem (WAVECOM MODEM)                                 |        |
| Code à saisir :<br>Réponse modem :    | ATI<br>WAVECOM MODEM<br>MUTLIBAND 900E 1800<br>OK       |        |
| Activation la fonction SMS            |                                                         |        |
| Code à saisir :<br>Réponse modem :    | AT+EGFM=1, ''SMS_CONTROL", 5343<br>OK                   |        |
| Réinitialisation du modem pour p      | prise en compte la fonction SMS                         |        |
| Code à saisir :<br>Réponse modem :    | AT+CFUN=1<br>OK                                         |        |
| Saisie de l'identifiant pour facilité | er la reconnaissance de l'appareil – (Ex : NIVOIL TEST) |        |
| Code à saisir :<br>Réponse modem :    | AT+EGIDT="NIVOIL TEST"<br>OK                            |        |
| <b>248 M0 01 D</b> 06-03-2013         | BAMOmesures                                             | Page 5 |

| Saisie du n° de téléphone du 1 <sup>er</sup> destinataire de SMS                                        |                                                                                  |  |  |  |
|----------------------------------------------------------------------------------------------------|----------------------------------------------------------------------------------|--|--|--|
| Code à saisir :                                                                                         | AT+EGPHN=1, ''0612345678'', 128                                                  |  |  |  |
| Réponse modem :                                                                                         | ОК                                                                               |  |  |  |
|                                                                                                    |                                                                                  |  |  |  |
| Saisie du n° de téléphone du 2 <sup>è</sup>                                                             | <sup>me</sup> destinataire des SMS                                               |  |  |  |
| Code à saisir :                                                                                         | AT+EGPHN=2, ''06xxxxxxx", 128                                                    |  |  |  |
| Réponse modem :                                                                                         | ОК                                                                               |  |  |  |
|                                                                                                    |                                                                                  |  |  |  |
|                                                                                                    | 1 à 255 n° de téléphone ou destinataires potentiels,                             |  |  |  |
|                                                                                                    | (sans priorite hierarchique d'appel)                                             |  |  |  |
| Configuration de l'entrée N° 1                                                                          |                                                                                  |  |  |  |
| <b>3</b>                                                                                                | N° de l'entrée : 1                                                               |  |  |  |
|                                                                                                    | Entrée activée : 1                                                               |  |  |  |
|                                                                                                    | Délais : 00005 (500ms)<br>Etat de l'antrée au renos : O (open)                   |  |  |  |
|                                                                                                    | Type de gestion au changement d'état : S (single)                                |  |  |  |
| Code à saisir :                                                                                         | AT+EGINP=1.1.00005."O". ''S"                                                     |  |  |  |
| Réponse modem :                                                                                         | OK                                                                               |  |  |  |
|                                                                                                    |                                                                                  |  |  |  |
| Configuration de l'entrée N° 2                                                                          |                                                                                  |  |  |  |
|                                                                                                    | N° de l'entrée : 2                                                               |  |  |  |
|                                                                                                    | Entrée activée : 1                                                               |  |  |  |
|                                                                                                    | Etat de l'entrée eu repos : O (open)                                             |  |  |  |
|                                                                                                    | Type de gestion au changement d'état : S (single)                                |  |  |  |
| Code à saisir :                                                                                         | AT+EGINP=2,1,00005,"O", "S"                                                      |  |  |  |
| Réponse modem :                                                                                         | OK                                                                               |  |  |  |
| Configuration de l'entrée N° 3                                                                          |                                                                                  |  |  |  |
|                                                                                                    | N° de l'entrée : 3                                                               |  |  |  |
|                                                                                                    | Entrée activée : 1                                                               |  |  |  |
|                                                                                                    | Délais : 00005 (500ms)<br>Etct de l'antrée au range : O (anon)                   |  |  |  |
|                                                                                                    | Type de gestion au changement d'état : S (single)                                |  |  |  |
| Code à saisir :                                                                                         | AT+EGINP=3.1.00005."O". ''S"                                                     |  |  |  |
| Réponse modem :                                                                                         | OK                                                                               |  |  |  |
|                                                                                                    |                                                                                  |  |  |  |
| Attention : Pour l'une ou                                                                               | l'autre de ces 3 configurations d'entrées, chaque relais correspondant du NivOIL |  |  |  |
|                                                                                                    | doit être réglé en NO (DIP5 sur OFF)                                             |  |  |  |
|                                                                                                    |                                                                                  |  |  |  |
| Saisie du texte contenu dans le                                                                         | SMS pour la fermeture du contact de l'entrée 1 - (ex : ALARME ENTREE 1)          |  |  |  |
| Code à saisir :<br>Réponse modem :                                                                      | AT+EGINP=1, "C", "ALARME ENTREE 1"                                               |  |  |  |
|                                                                                                    |                                                                                  |  |  |  |
| Saisie du texte contenu dans le SMS pour la fermeture du contact de l'entrée 2 - (ex : ALARME ENTREE 2) |                                                                                  |  |  |  |
| Code à saisir :                                                                                         | AT+EGINP=2, "C", "ALARME ENTREE 2"                                               |  |  |  |
| Réponse modem :                                                                                         | ОК                                                                               |  |  |  |
|                                                                                                    |                                                                                  |  |  |  |
| Saisie au texte contenu dans le                                                                         | SINS pour la termeture au contact de l'entree 3 - (ex : ALARME ENTREE 3)         |  |  |  |
| Code a saisir :<br>Réponse modem :                                                                      | AT+EGINP=3, "C", "ALARME ENTREE 3"<br>OK                                         |  |  |  |
| Fin de la séguence, le modem est configuré.                                                             |                                                                                  |  |  |  |
| ······································                                                                  |                                                                                  |  |  |  |